### LES SERVICES

L'Espace Locataire vous offre:

- La gestion de votre profil : pour modifier par exemple votre mot de passe
- L'accès détaillé à votre compte : consultation des versements APL, règlements effectués, réclamations en cours,...

### Le PAIEMENT EN LIGNE:

Pour régler vos échéances et factures, munissez-vous de votre carte bancaire.

1.Cliquez sur le bouton Paiement en ligne

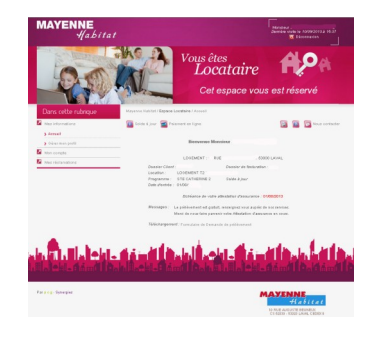

2.Entrez le **montant** que vous souhaitez régler et le **code sécurité.** Acceptez les conditions de paiement.

3.Vous êtes redirigé vers la plateforme sécurisée de paiements.

4. Renseignez vos **coordonnées bancaire**s (n° de carte, délai de validité, ...) et validez la transaction.

#### N° Unique: 02.53.54.55.56

<u>Le siège:</u> Mayenne Habitat 10 rue A. Beuneux CS 62039 53020 LAVAL Cedex 9 Fax : 02.49.740.740

Agence de Laval - St Nicolas Agence Est: Tour TA 6 rue Drouot 53000 LAVAL Fax. : 02 49 740 700

Agence de St Berthevin <u>Agence Ouest:</u> Résidence des Acacias 30 rue M. Boisseau 53940 SAINT BERTHEVIN Fax. :02 49 740 710

Agence de Château - Gontier <u>Agence Sud :</u> Résidence de la Maillardière 34 rue J. Renard 53200 CHATEAU-GONTIER Fax. : 02 49 740 730

Agence de Mayenne <u>Agence Nord</u> : Résidence de Bretagne 460 rue des Fauvettes 53100 MAYENNE Fax. : 02 49 740 750

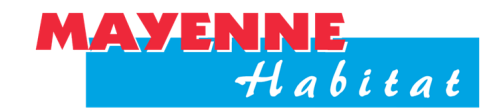

Office Public de l'Habitat de la Mayenne 10 rue Auguste Beuneux—CS 62039—53020 Laval Cedex 9 Tèl : 02 53 54 55 56 Fax : 02 49 740 740 www.mayenne-habitat.fr

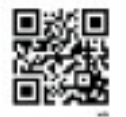

# MAYENNE Habitat

# Votre Espace Locataire sur

www.mayenne-habitat.fr

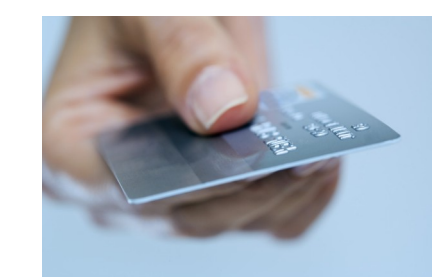

Avec le **paiement en ligne** pour régler votre loyer directement de chez vous, sans déplacement, sans frais, 24h/24 et 7j/7.

# Pour profiter de votre Espace locataire ...

### **CONNEXION**

- Connectez-vous au site internet de Mayenne Habitat: www.mayenne-habitat.fr
- Cliquez sur l'onglet « Espace Locataire », puis sur « VOTRE ESPACE PERSONNALISE »

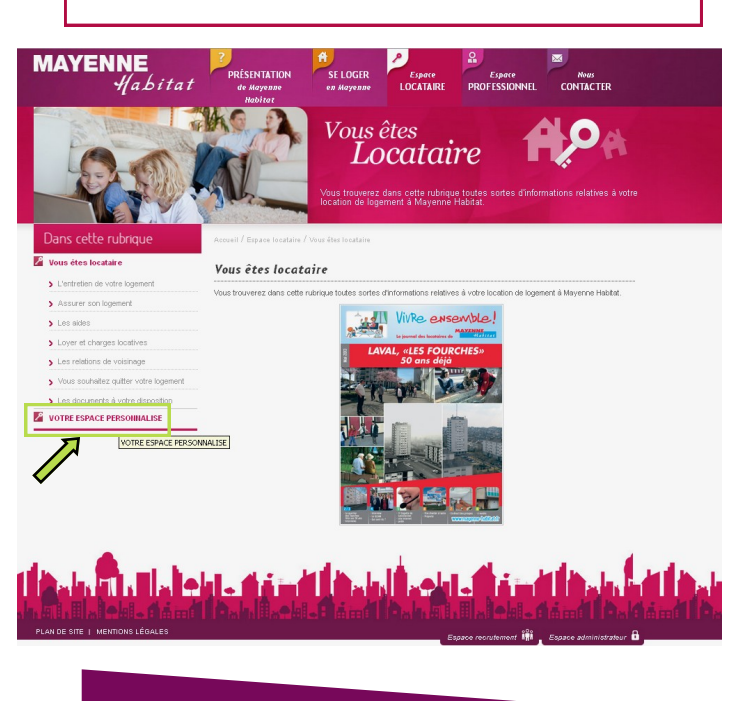

## **INSCRIPTION**

•

Reprenez votre avis d'échéance, pour retrouver vos numéros de **dossier facturation** (DF) et de **dossier client** (DC) qui vous seront demandés sur le formulaire d'inscription en ligne.

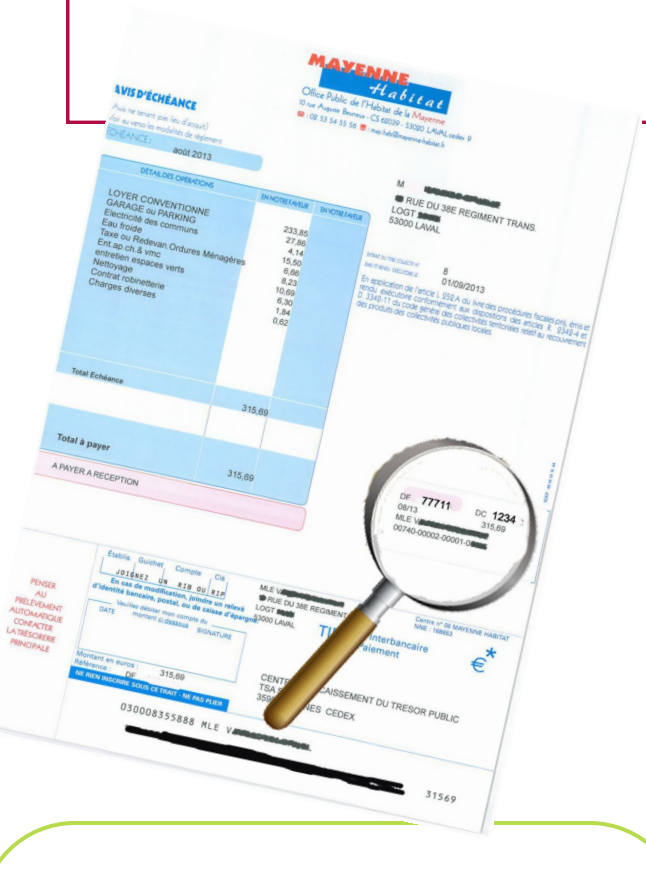

<u>A la 1ère connexion:</u> Identifiant = votre n° de dossier facturation (DF) Mot de passe = votre n° de dossier client (DC) • Remplissez le formulaire d'inscription pour activer votre compte:

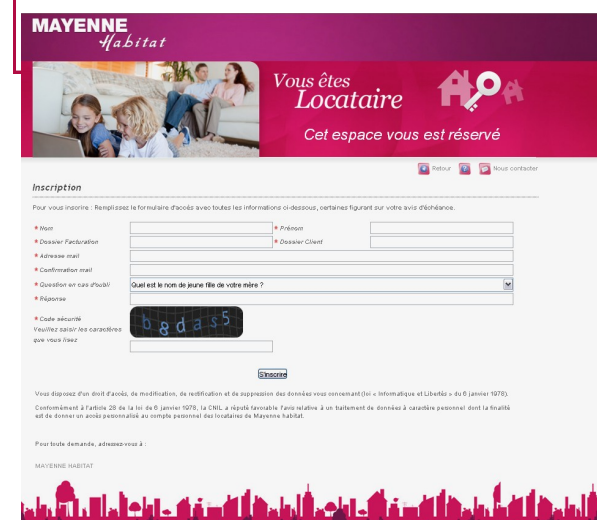

# ACTIVATION DU COMPTE

- Suite au formulaire d'inscription, vous allez recevoir un mail de confirmation de votre inscription.
- Dans ce mail, un lien vous permet d'activer votre compte.
- Vous pouvez maintenant vous connecter à « VOTRE ESPACE PERSONNALISE » en entrant vos codes de connexion (identifiant et mot de passe)

**N.B.:** Votre identifiant et votre mot de passe doivent rester confidentiels, Mayenne Habitat se dégage de toute responsabilité en cas de transmission de ces données à une tierce personne.